## Steps to use epathsala

1: Click on the Link :

http://epathshala.nic.in/epathshala.php?id=Students&type=&In=en

2- To download e text books follows:

Click on "eTextbooks" Tab. of NCERT and download classwise/subjectwise individual chapters or the whole Text books.

3- To watch or download e-lessons :

click on "e-Resources" Tab. You can access videos/audio of desired content using fltters.